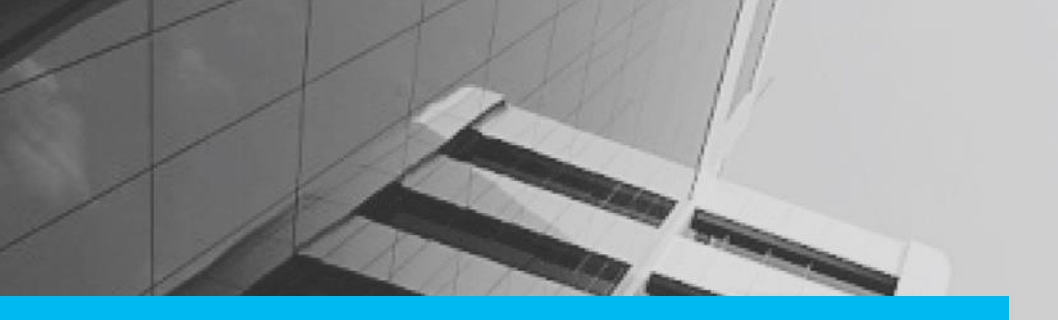

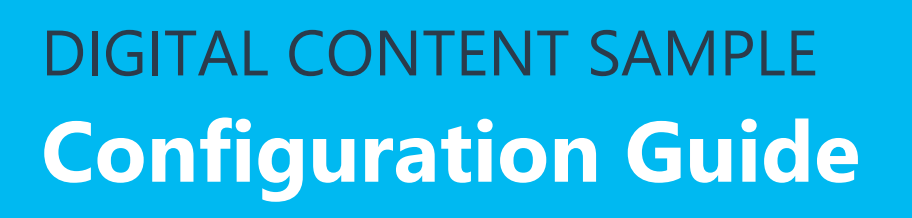

This Configuration Guide was created for FRHI employees to help them configure ONE FRHI intranet portal on SharePoint.

| w |
|---|
|---|

MS Word was used as the authoring tool, to create the Configuration Guide.

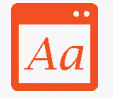

We followed the client branding and style preferences along with the Microsoft Manual of Style for Technical Publications (MSTP) guidelines to develop the content.

The Configuration Guide document includes most of the standard sections namely cover page, table of contents, chapters, and helpful tips.

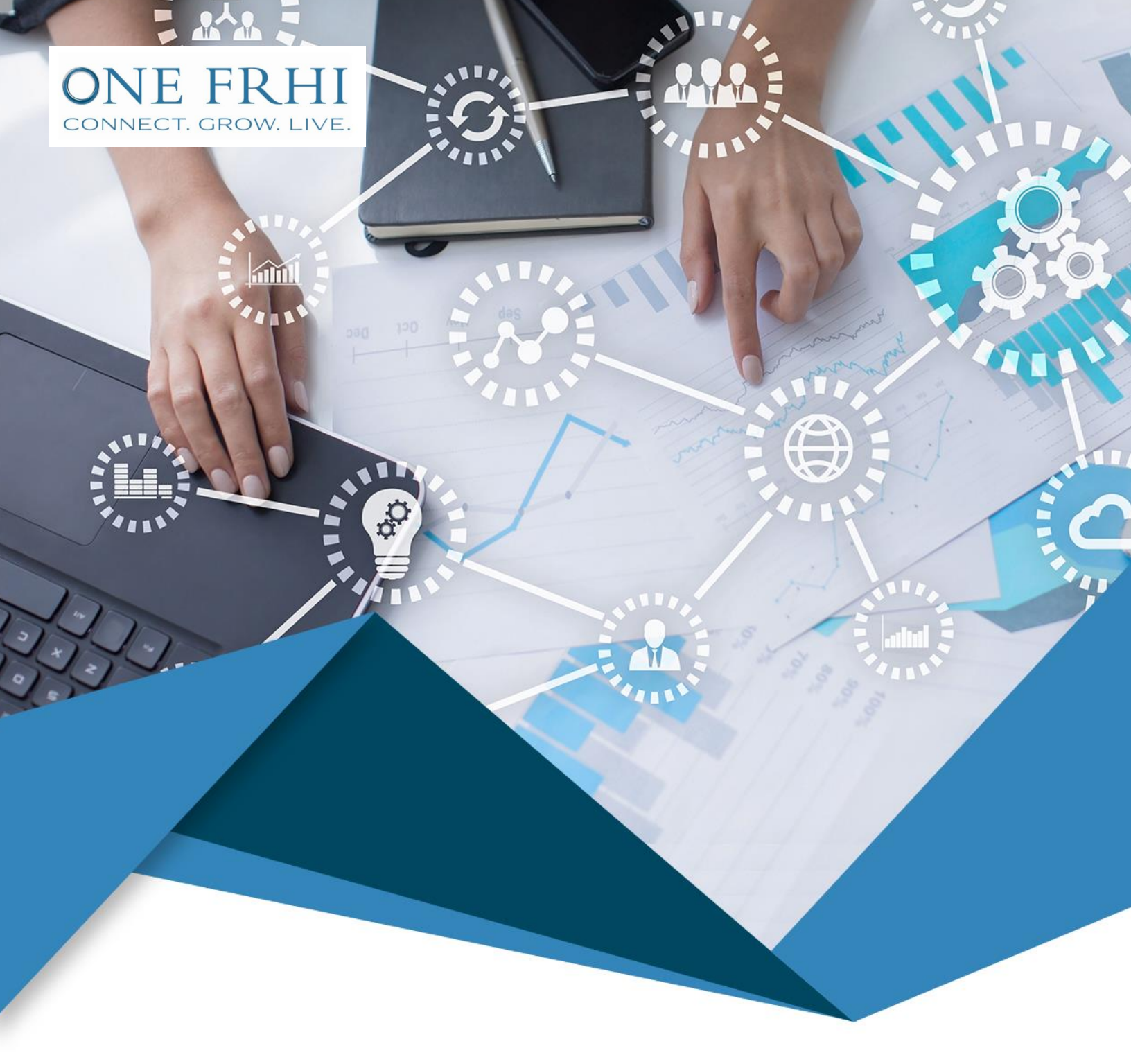

# myfrhi.com Configuration Guide

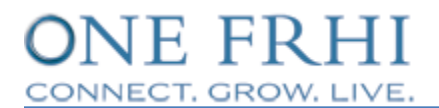

## **Table of Contents**

| HOME PAGE PERSONALIZATION                          | <b>5</b> |
|----------------------------------------------------|----------|
| SITE AND SUBSITES                                  | 8        |
| Site Templates                                     | 9        |
| Using Site Templates                               | 9        |
| FRHI Site Template                                 | 9        |
| Creating a Subsite                                 | 9        |
| PAGES                                              | 14       |
| Page Templates                                     |          |
| Using Page Templates                               |          |
| Creating a Page                                    | 14       |
| Editing a Page                                     | 15       |
| Editing a Page from the PAGE Tab                   | 15       |
| Editing a Page from the Settings Icon              | 15       |
| Editing Toolbars                                   | 15       |
| PAGE Tab in Normal Mode                            | 15       |
| PAGE Tab in Edit Mode                              | 15       |
| FORMAT TEXT Tab                                    | 15       |
| INSERT Tab                                         | 15       |
| WEB PART Tab                                       | 15       |
| PUBLISH Tab                                        | 15       |
| FILES Tab                                          | 15       |
| ITEMS Tab                                          | 16       |
| LIST Tab                                           | 16       |
| LIBRARY Tab                                        | 16       |
| Saving and Publishing a Page                       |          |
| Saving a Page                                      | 16       |
| Publishing a Page                                  | 16       |
| Publishing a Page from the PAGE or FORMAT TEXT Tab | 16       |
| Publishing a Page from the PUBLISH Tab             | 16       |
| Publishing a Page from the Pages Library           | 16       |

| Unpublishing a Page                                            | 17 |
|----------------------------------------------------------------|----|
| Unpublishing a Page from the PAGE Tab                          | 17 |
| Unpublishing a Page from the Pages Library                     | 17 |
| Tracking Version History of a Page                             | 17 |
| Tracking Version History of a Page from the PAGE Tab           | 17 |
| Tracking Version History of a Page from the Pages Library      | 17 |
| Restoring an Earlier Version of a Page                         | 17 |
| Common Editing Features                                        | 17 |
| Checking Out a Page                                            | 17 |
| By Clicking Edit Page                                          | 17 |
| By Clicking Check Out                                          | 18 |
| Checking In a Page                                             | 18 |
| Discarding a Check Out                                         | 18 |
| Overriding a Check-Out                                         | 18 |
| LISTS AND LIBRARIES                                            | 19 |
| Adding a List                                                  | 19 |
| Importing a List from Microsoft Office Excel                   | 19 |
| Adding a Library                                               | 19 |
| Adding, Editing, and Deleting an Item in a List                | 19 |
| Adding an Item from the ITEMS Tab                              | 19 |
| Adding an Item from Shortcut Menu                              | 19 |
| Editing an Item from the ITEMS Tab                             | 19 |
| Editing an Item from Shortcut Menu                             | 19 |
| Deleting an Item from the ITEMS Tab                            | 19 |
| Deleting an Item from Shortcut Menu                            | 20 |
| Uploading or Adding, Editing, and Deleting a File in a Library | 20 |
| Uploading or Adding a File                                     | 20 |
| Creating a New Document in the Library                         | 20 |
| Editing a File in a Library                                    | 20 |
| Checking Out and Checking In a File in a Library               | 20 |
| Deleting a File from a Library                                 | 20 |
| Changing the List or Library View                              | 20 |
| Adding and Deleting a Folder in a List or Library              | 20 |
| Setting Unique Permissions for a List or Library               | 21 |
| Setting Unique Permissions for an Item or a File               | 21 |

| VERSIONING                              |    |
|-----------------------------------------|----|
| Restoring an Earlier Version            | 22 |
| Restoring an Earlier Version of an Item | 22 |
| Restoring an Earlier Version of a File  | 22 |
| Viewing an Earlier Version              | 22 |
| Viewing an Earlier Version of an Item   | 22 |
| Viewing an Earlier Version of a File    | 22 |
| Major and Minor Versions                | 22 |
| Version Numbering                       | 22 |
| WEB PARTS                               | 23 |
| Types of Web Parts                      | 23 |
| FRHI Blue Bin                           | 23 |
| FRHI Blue Box Content                   | 23 |
| FRHI Content Editor                     | 23 |
| Content Editor                          | 23 |
| FRHI Banner                             | 23 |
| Left Navigation                         | 23 |
| Picture Library Slide Show Web Part     | 23 |
| Document Folder Selector                | 24 |
| FRHI in the News                        | 24 |
| FRHI Image Viewer                       | 24 |
| Document Tree View web part             | 24 |
| Script Editor                           | 24 |
| WP Security                             | 24 |
| Adding a Web Part                       | 24 |
| Editing a Web Part                      | 24 |
| Adding Content to a Web Part            | 24 |
| Adding a Text                           | 25 |
| Adding a Table                          | 25 |
| Adding an Image or a Link               | 25 |

## GROUPS, PERMISSION LEVELS, AND PERMISSIONS INHERITANCE------ 26

| Groups                 | 26 |
|------------------------|----|
| Default OneFRHI Groups | 26 |
| Creating a New Group   | 26 |

| Adding a User or an Editor to a Group            | 26 |
|--------------------------------------------------|----|
| Permission Levels                                | 26 |
| Adding a New Permission Level                    | 26 |
| Editing Permission Levels for Group Members      | 26 |
| COLLABORATION TOOLS                              |    |
| Adding a Collaboration Tool as a Web Part        | 27 |
| FRHI Discussion Board                            | 27 |
| Starting a New Discussion                        | 27 |
| Replying to a Discussion                         | 27 |
| FRHI Announcement                                | 27 |
| Posting a New Announcement                       | 27 |
| FRHI Survey                                      | 27 |
| Creating a Survey                                | 27 |
| Responding to a Survey                           | 28 |
| Calendar                                         | 28 |
| Creating an Event in the Calendar                | 28 |
| Changing View of the Calendar                    | 28 |
| Synching the FRHI Calendar with Outlook Calendar | 28 |
| HELPFUL TIPS                                     | 29 |
| Setting Alerts                                   | 29 |
| Restoring Deleted Content                        | 29 |
| Guidelines for Uploading Content                 | 29 |

# **Home Page Personalization**

You can personalize the home page of myfrhi.com portal by rearranging widgets anywhere in the screen except for the zones highlighted in the following image.

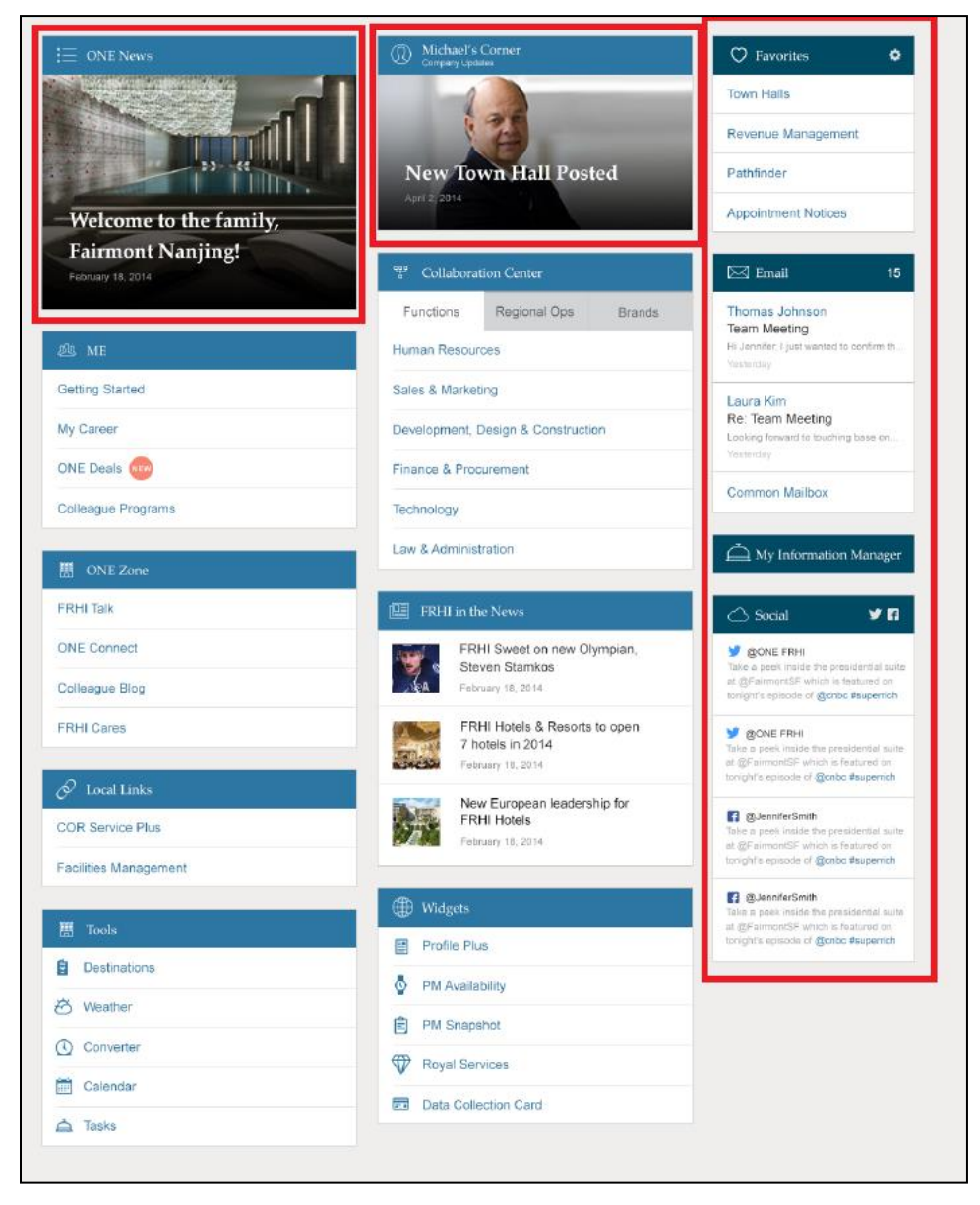

## Personalizing the Widgets

You can add and personalize all the widgets listed in the Widgets section.

The following are the steps to add the Profile Plus widget from the Widgets section on the home page:

1. Drag **Profile Plus** anywhere in the screen except for the zones highlighted in the image shown earlier.

|            | Tools             | Jennifer Fox                                 |
|------------|-------------------|----------------------------------------------|
| 18         | Destinations      | FRHI eyes more projects in Europe as Raffles |
| Ø          | Weather           | Istanbul lifts the curtain                   |
| $\bigcirc$ | Time Converter    |                                              |
| ¢          | Curreny Converter | More                                         |
| i          | Calendar          |                                              |
| À          | Tasks             | Widgets                                      |
|            |                   | PM Snapshots                                 |
|            |                   |                                              |
|            | Profile Plus      | Data Collection Card                         |
|            |                   | Royal Services                               |

A confirmation dialog box is displayed.

| •   | The page at my         | /frhi.com says:  |        |
|-----|------------------------|------------------|--------|
| Are | e you sure you want to | add the widget h | ere?   |
|     |                        | OK               | Cancel |

2. Click OK.

The Profile Plus widget is added to the home page.

| 000 | Tools             |
|-----|-------------------|
| -   | Destinations      |
| Ø   | Weather           |
|     | Time Converter    |
| €   | Curreny Converter |
| Ĩ   | Calendar          |
| À   | Tasks             |
|     |                   |
| Pr  | ofile Plus 🗶      |
| Pr  | rofile Plus 🛛 🗶   |
| Pr  | ofile Plus 🗶      |
| Pr  | ofile Plus 🗙      |
| Pr  | rofile Plus 🗙     |
| Pr  | rofile Plus 🗶     |
| Pr  | rofile Plus 🗶     |

Profile Plus widget is struck through in the Widgets section.

| ۲            | Widgets              |
|--------------|----------------------|
| È            | PM Snapshots         |
|              | Profile Plus         |
| = 1          | Data Collection Card |
| $\heartsuit$ | Royal Services       |

After the Profile Plus widget is added to the home page, you can drag this widget anywhere in the personalization zone.

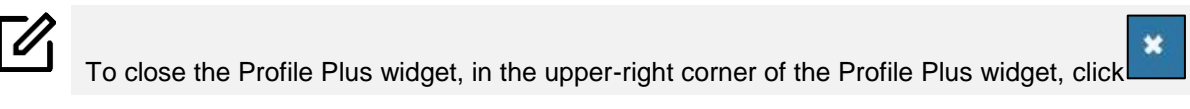

# **Site and Subsites**

The myfrhi.com portal is a collection of top-level sites and various subsites. A subsite can be a department site, region, brand, property, any business area, or a team site.

The top-level site contains various subsites in which the content is divided into separate and distinct manageable sites. Each top-level site can have numerous subsites, and each subsite can further have multiple subsites. Depending on the editors' requirements, the subsites can be restructured.

The following diagram displays the hierarchy of sites and subsites.

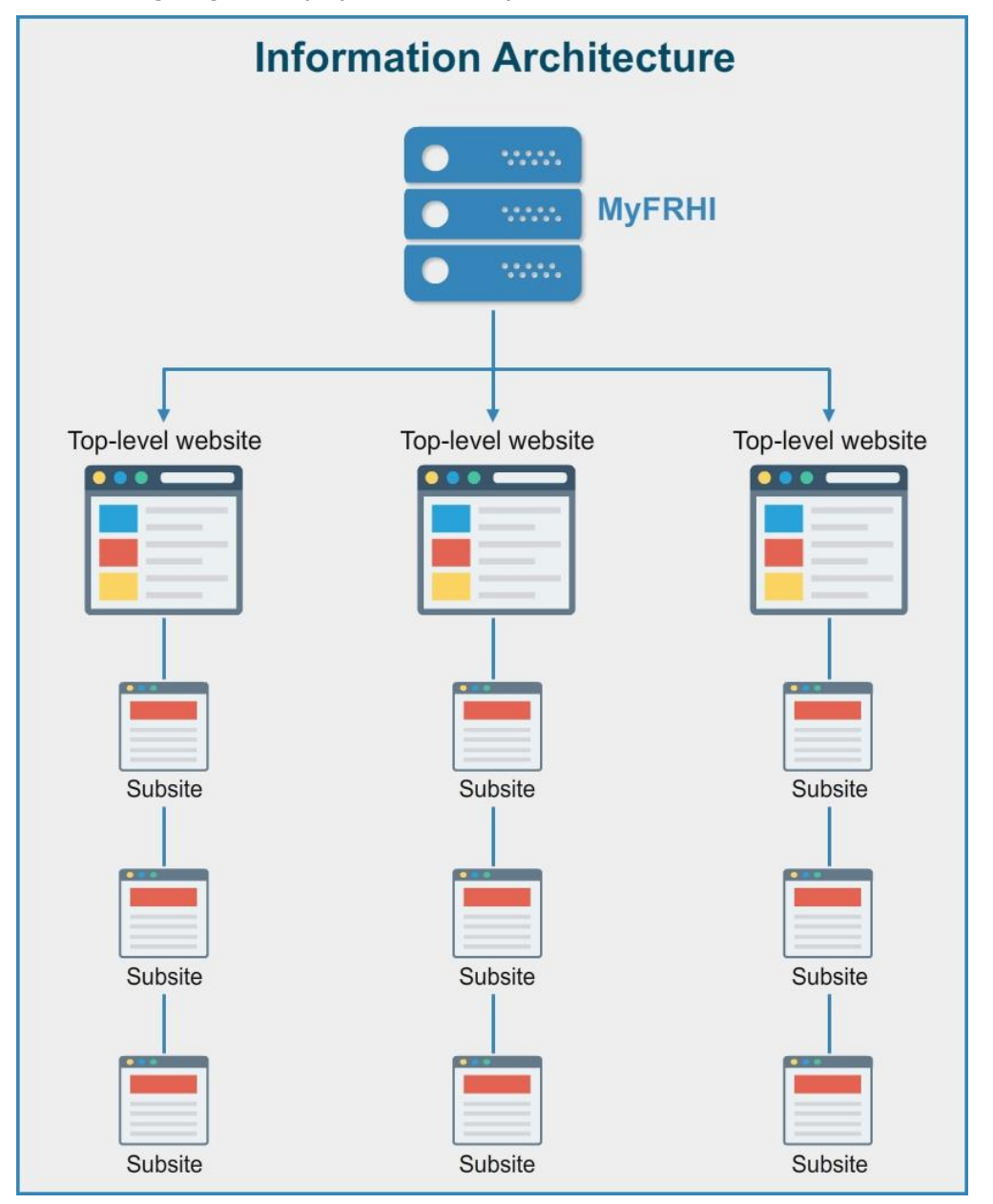

Based on the permissions granted by the administrator, editors can perform the following tasks:

1. Create sites

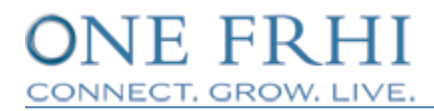

- 2. Create document libraries, picture libraries, and other lists
- 3. Create and modify pages
- 4. Manage permissions

## **Site Templates**

A site template is a pre-designed webpage that determines the overall look and feel of a website.

## **Using Site Templates**

The myfrhi.com portal is designed keeping the requirements of various departments, regions, and brands in mind. Even though the portal offers four site templates to create a subsite in the portal, you must use the FRHI Site Template only.

#### **FRHI Site Template**

| Template Selection |                                 |
|--------------------|---------------------------------|
| s                  | Select a template:              |
|                    | Collaboration Enterprise Custom |
|                    | FRHI Site Template              |
|                    |                                 |
|                    |                                 |
|                    |                                 |
|                    |                                 |
|                    |                                 |
|                    |                                 |
|                    |                                 |
|                    |                                 |

**FRHI Site Template**: This is a customized site template, developed specifically for myfrhi.com portal editors. Use this site template to create subsites for various departments.

## **Creating a Subsite**

The following are the steps to create a new subsite:

- 1. Go to the site under which you want to create a subsite.
- 2. On the upper-right corner of the site page, click **Settings**, and then click **Site contents**.

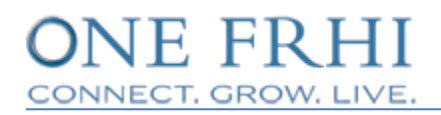

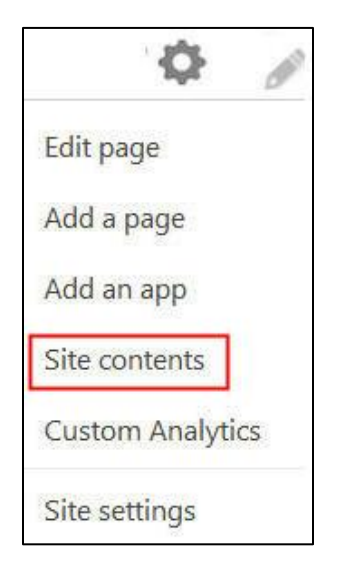

The Site contents page is displayed.

| Lists, Libraries, and other Apps                  | BlueBin Links<br>8 items<br>Modified 6 days ago | BlueBin Titles<br>4 items<br>Modified 6 days ago |
|---------------------------------------------------|-------------------------------------------------|--------------------------------------------------|
| LeftNavigation<br>83 items<br>Modified 5 days ago | Pages<br>1 item<br>Modified 6 days ago          | Pictures<br>1 item<br>Modified 6 days ago        |
|                                                   |                                                 |                                                  |
| +) new subsite                                    |                                                 |                                                  |
| This site does not have any subsites.             |                                                 |                                                  |

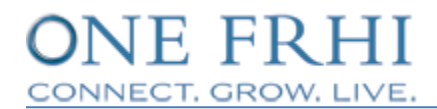

3. On the Site contents page, under **Subsites**, click **new subsite**.

| SocialFeed<br>20 Items<br>Modified 13 mi     | inutes ago     | Style Library<br>3 items<br>Modified 3 months ago                                                                                                    |
|----------------------------------------------|----------------|----------------------------------------------------------------------------------------------------|
| Top Navigation<br>80 items<br>Modified 21 ho | in<br>luts ago | Contraction of the second second seco |
| Subsites                                     |                |                                                                                                    |
| new subsite                                  |                |                                                                                                    |

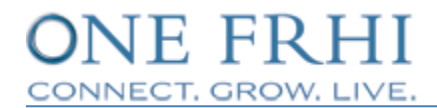

#### The new subsite dialog box is displayed.

| Title and Description                                                         |                                                           |
|-------------------------------------------------------------------------------|-----------------------------------------------------------|
|                                                                               | Title:                                                    |
|                                                                               | Description:                                              |
|                                                                               |                                                           |
|                                                                               |                                                           |
| Web Site Address                                                              |                                                           |
|                                                                               | URL name:<br>http://mvfrbi.com/MichaelsCorner/            |
|                                                                               |                                                           |
| Template Selection                                                            | Select a template:                                        |
|                                                                               | Collaboration Enterprise Custom                           |
|                                                                               | FRHI Site Template                                        |
|                                                                               |                                                           |
|                                                                               |                                                           |
|                                                                               |                                                           |
|                                                                               |                                                           |
|                                                                               | EPUI Sita Tamplata                                        |
|                                                                               | Fight Size Femplate                                       |
| Permissions                                                                   | User Permissions:                                         |
| You can give permission to access your<br>new site to the same users who have | Use same permissions as parent site                       |
| give permission to a unique set of users.                                     |                                                           |
| Note: If you select <b>Use same</b>                                           |                                                           |
| user permissions is shared by both sites.                                     |                                                           |
| permissions on your new site unless you                                       |                                                           |
| are an auministrator of this parent site.                                     |                                                           |
| Navigation                                                                    | Display this site on the Quick Launch of the parent site? |
|                                                                               | O Yes (● No                                               |
|                                                                               | Display this site on the top link bar of the parent site? |
|                                                                               | Yes     No                                                |
| Navigation Inheritance                                                        |                                                           |
|                                                                               | Use the top link bar from the parent site?                |
|                                                                               | ○ Yes                                                     |
|                                                                               | Grate                                                     |
|                                                                               | Create                                                    |

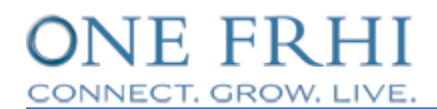

5. Complete the required details in the new site dialog box.

| Field                     | Description                                                                                                    |
|---------------------------|----------------------------------------------------------------------------------------------------|
| Title                     | Type the name of the subsite.                                                                                                    |
| Description               | Type a brief description of the subsite.                                                                                                    |
| URL                       | Type the name of the subsite without any space. This<br>becomes part of the website address of the subsite. For<br>example, in front of <b>myfrhi.com/functions/</b> type<br>humanresources. The website address will be:<br>myfrhi.com/functions/humanresources |
| Template<br>Selection     | Click the required site template. For example, to create a department site, on the <b>Custom</b> tab, click <b>Department</b> .                                                                                                    |
| User<br>Permissions       | Click the required option. You have the option of inheriting<br>the permissions of the parent site or creating separate<br>permissions for the site.                                                                                                    |
| Navigation                | Ignore this settings group.                                                                                                    |
| Navigation<br>Inheritance | Ignore this settings group.                                                                                                    |

A new subsite is created.

You are redirected to the site contents page and the new subsite is listed under **Subsites**.

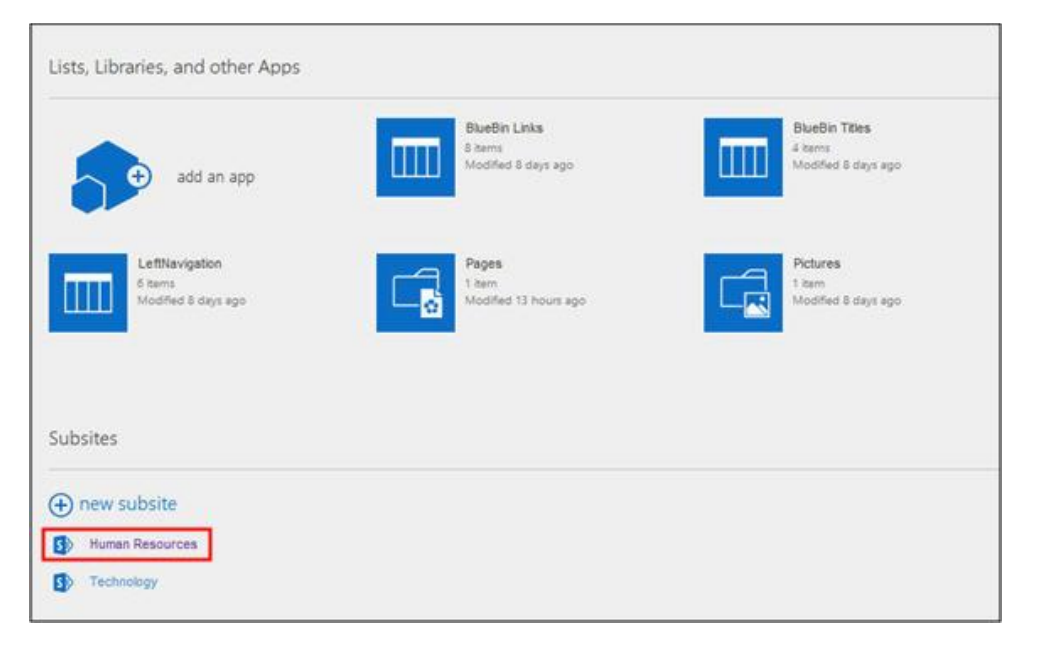

# Pages

<< Please note that this sample does not include the complete content in all the Chapters/Sections/Headings of this document. >>

## **Page Templates**

<< Please note that this sample does not include the complete content in all the Chapters/Sections/Headings of this document. >>

## **Using Page Templates**

<< Please note that this sample does not include the complete content in all the Chapters/Sections/Headings of this document. >>

## **Creating a Page**

## Editing a Page

<< Please note that this sample does not include the complete content in all the Chapters/Sections/Headings of this document. >>

## Editing a Page from the PAGE Tab

<< Please note that this sample does not include the complete content in all the Chapters/Sections/Headings of this document. >>

## Editing a Page from the Settings Icon

<< Please note that this sample does not include the complete content in all the Chapters/Sections/Headings of this document. >>

## **Editing Toolbars**

<< Please note that this sample does not include the complete content in all the Chapters/Sections/Headings of this document. >>

#### PAGE Tab in Normal Mode

<< Please note that this sample does not include the complete content in all the Chapters/Sections/Headings of this document. >>

#### PAGE Tab in Edit Mode

<< Please note that this sample does not include the complete content in all the Chapters/Sections/Headings of this document. >>

#### FORMAT TEXT Tab

<< Please note that this sample does not include the complete content in all the Chapters/Sections/Headings of this document. >>

#### **INSERT** Tab

<< Please note that this sample does not include the complete content in all the Chapters/Sections/Headings of this document. >>

#### WEB PART Tab

<< Please note that this sample does not include the complete content in all the Chapters/Sections/Headings of this document. >>

#### PUBLISH Tab

<< Please note that this sample does not include the complete content in all the Chapters/Sections/Headings of this document. >>

#### **FILES** Tab

#### **ITEMS** Tab

<< Please note that this sample does not include the complete content in all the Chapters/Sections/Headings of this document. >>

#### LIST Tab

<< Please note that this sample does not include the complete content in all the Chapters/Sections/Headings of this document. >>

#### LIBRARY Tab

<< Please note that this sample does not include the complete content in all the Chapters/Sections/Headings of this document. >>

## Saving and Publishing a Page

<< Please note that this sample does not include the complete content in all the Chapters/Sections/Headings of this document. >>

## Saving a Page

<< Please note that this sample does not include the complete content in all the Chapters/Sections/Headings of this document. >>

## **Publishing a Page**

<< Please note that this sample does not include the complete content in all the Chapters/Sections/Headings of this document. >>

#### Publishing a Page from the PAGE or FORMAT TEXT Tab

<< Please note that this sample does not include the complete content in all the Chapters/Sections/Headings of this document. >>

#### Publishing a Page from the PUBLISH Tab

<< Please note that this sample does not include the complete content in all the Chapters/Sections/Headings of this document. >>

#### Publishing a Page from the Pages Library

## **Unpublishing a Page**

<< Please note that this sample does not include the complete content in all the Chapters/Sections/Headings of this document. >>

#### Unpublishing a Page from the PAGE Tab

<< Please note that this sample does not include the complete content in all the Chapters/Sections/Headings of this document. >>

#### Unpublishing a Page from the Pages Library

<< Please note that this sample does not include the complete content in all the Chapters/Sections/Headings of this document. >>

## **Tracking Version History of a Page**

<< Please note that this sample does not include the complete content in all the Chapters/Sections/Headings of this document. >>

#### Tracking Version History of a Page from the PAGE Tab

<< Please note that this sample does not include the complete content in all the Chapters/Sections/Headings of this document. >>

#### Tracking Version History of a Page from the Pages Library

<< Please note that this sample does not include the complete content in all the Chapters/Sections/Headings of this document. >>

## **Restoring an Earlier Version of a Page**

<< Please note that this sample does not include the complete content in all the Chapters/Sections/Headings of this document. >>

## **Common Editing Features**

<< Please note that this sample does not include the complete content in all the Chapters/Sections/Headings of this document. >>

## **Checking Out a Page**

<< Please note that this sample does not include the complete content in all the Chapters/Sections/Headings of this document. >>

#### **By Clicking Edit Page**

#### By Clicking Check Out

<< Please note that this sample does not include the complete content in all the Chapters/Sections/Headings of this document. >>

## **Checking In a Page**

<< Please note that this sample does not include the complete content in all the Chapters/Sections/Headings of this document. >>

## **Discarding a Check Out**

<< Please note that this sample does not include the complete content in all the Chapters/Sections/Headings of this document. >>

## **Overriding a Check-Out**

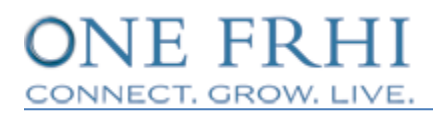

# **Lists and Libraries**

<< Please note that this sample does not include the complete content in all the Chapters/Sections/Headings of this document. >>

## Adding a List

<< Please note that this sample does not include the complete content in all the Chapters/Sections/Headings of this document. >>

## Importing a List from Microsoft Office Excel

<< Please note that this sample does not include the complete content in all the Chapters/Sections/Headings of this document. >>

## Adding a Library

<< Please note that this sample does not include the complete content in all the Chapters/Sections/Headings of this document. >>

## Adding, Editing, and Deleting an Item in a List

<< Please note that this sample does not include the complete content in all the Chapters/Sections/Headings of this document. >>

## Adding an Item from the ITEMS Tab

<< Please note that this sample does not include the complete content in all the Chapters/Sections/Headings of this document. >>

## Adding an Item from Shortcut Menu

<< Please note that this sample does not include the complete content in all the Chapters/Sections/Headings of this document. >>

## Editing an Item from the ITEMS Tab

<< Please note that this sample does not include the complete content in all the Chapters/Sections/Headings of this document. >>

## Editing an Item from Shortcut Menu

<< Please note that this sample does not include the complete content in all the Chapters/Sections/Headings of this document. >>

## Deleting an Item from the ITEMS Tab

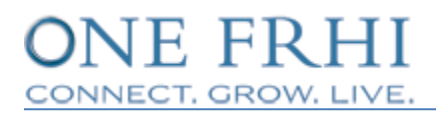

<< Please note that this sample does not include the complete content in all the Chapters/Sections/Headings of this document. >>

#### **Deleting an Item from Shortcut Menu**

<< Please note that this sample does not include the complete content in all the Chapters/Sections/Headings of this document. >>

## Uploading or Adding, Editing, and Deleting a File in a Library

<< Please note that this sample does not include the complete content in all the Chapters/Sections/Headings of this document. >>

#### Uploading or Adding a File

<< Please note that this sample does not include the complete content in all the Chapters/Sections/Headings of this document. >>

#### **Creating a New Document in the Library**

<< Please note that this sample does not include the complete content in all the Chapters/Sections/Headings of this document. >>

#### Editing a File in a Library

<< Please note that this sample does not include the complete content in all the Chapters/Sections/Headings of this document. >>

#### Checking Out and Checking In a File in a Library

<< Please note that this sample does not include the complete content in all the Chapters/Sections/Headings of this document. >>

#### Deleting a File from a Library

<< Please note that this sample does not include the complete content in all the Chapters/Sections/Headings of this document. >>

## Changing the List or Library View

<< Please note that this sample does not include the complete content in all the Chapters/Sections/Headings of this document. >>

## Adding and Deleting a Folder in a List or Library

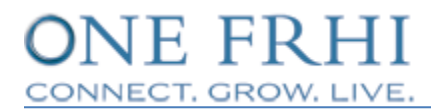

## Setting Unique Permissions for a List or Library

<< Please note that this sample does not include the complete content in all the Chapters/Sections/Headings of this document. >>

## Setting Unique Permissions for an Item or a File

# Versioning

<< Please note that this sample does not include the complete content in all the Chapters/Sections/Headings of this document. >>

## **Restoring an Earlier Version**

<< Please note that this sample does not include the complete content in all the Chapters/Sections/Headings of this document. >>

## **Restoring an Earlier Version of an Item**

<< Please note that this sample does not include the complete content in all the Chapters/Sections/Headings of this document. >>

## **Restoring an Earlier Version of a File**

<< Please note that this sample does not include the complete content in all the Chapters/Sections/Headings of this document. >>

## Viewing an Earlier Version

<< Please note that this sample does not include the complete content in all the Chapters/Sections/Headings of this document. >>

## Viewing an Earlier Version of an Item

<< Please note that this sample does not include the complete content in all the Chapters/Sections/Headings of this document. >>

## Viewing an Earlier Version of a File

<< Please note that this sample does not include the complete content in all the Chapters/Sections/Headings of this document. >>

## **Major and Minor Versions**

<< Please note that this sample does not include the complete content in all the Chapters/Sections/Headings of this document. >>

## **Version Numbering**

# Web Parts

<< Please note that this sample does not include the complete content in all the Chapters/Sections/Headings of this document. >>

## **Types of Web Parts**

<< Please note that this sample does not include the complete content in all the Chapters/Sections/Headings of this document. >>

## **FRHI Blue Bin**

<< Please note that this sample does not include the complete content in all the Chapters/Sections/Headings of this document. >>

## **FRHI Blue Box Content**

<< Please note that this sample does not include the complete content in all the Chapters/Sections/Headings of this document. >>

## **FRHI Content Editor**

<< Please note that this sample does not include the complete content in all the Chapters/Sections/Headings of this document. >>

## **Content Editor**

<< Please note that this sample does not include the complete content in all the Chapters/Sections/Headings of this document. >>

## **FRHI Banner**

<< Please note that this sample does not include the complete content in all the Chapters/Sections/Headings of this document. >>

## **Left Navigation**

<< Please note that this sample does not include the complete content in all the Chapters/Sections/Headings of this document. >>

## **Picture Library Slide Show Web Part**

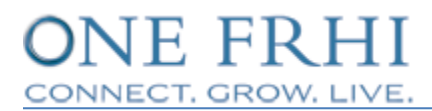

## **Document Folder Selector**

<< Please note that this sample does not include the complete content in all the Chapters/Sections/Headings of this document. >>

#### **FRHI in the News**

<< Please note that this sample does not include the complete content in all the Chapters/Sections/Headings of this document. >>

#### **FRHI Image Viewer**

<< Please note that this sample does not include the complete content in all the Chapters/Sections/Headings of this document. >>

#### **Document Tree View web part**

<< Please note that this sample does not include the complete content in all the Chapters/Sections/Headings of this document. >>

#### **Script Editor**

<< Please note that this sample does not include the complete content in all the Chapters/Sections/Headings of this document. >>

#### **WP Security**

<< Please note that this sample does not include the complete content in all the Chapters/Sections/Headings of this document. >>

## Adding a Web Part

<< Please note that this sample does not include the complete content in all the Chapters/Sections/Headings of this document. >>

## **Editing a Web Part**

<< Please note that this sample does not include the complete content in all the Chapters/Sections/Headings of this document. >>

## Adding Content to a Web Part

## Adding a Text

<< Please note that this sample does not include the complete content in all the Chapters/Sections/Headings of this document. >>

## Adding a Table

<< Please note that this sample does not include the complete content in all the Chapters/Sections/Headings of this document. >>

## Adding an Image or a Link

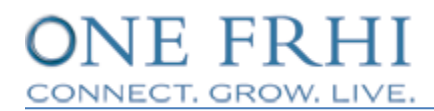

# **Groups, Permission Levels, and Permissions**

# Inheritance

<< Please note that this sample does not include the complete content in all the Chapters/Sections/Headings of this document. >>

## Groups

<< Please note that this sample does not include the complete content in all the Chapters/Sections/Headings of this document. >>

## **Default OneFRHI Groups**

<< Please note that this sample does not include the complete content in all the Chapters/Sections/Headings of this document. >>

## **Creating a New Group**

<< Please note that this sample does not include the complete content in all the Chapters/Sections/Headings of this document. >>

## Adding a User or an Editor to a Group

<< Please note that this sample does not include the complete content in all the Chapters/Sections/Headings of this document. >>

## **Permission Levels**

<< Please note that this sample does not include the complete content in all the Chapters/Sections/Headings of this document. >>

## Adding a New Permission Level

<< Please note that this sample does not include the complete content in all the Chapters/Sections/Headings of this document. >>

## **Editing Permission Levels for Group Members**

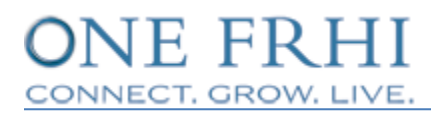

# **Collaboration Tools**

<< Please note that this sample does not include the complete content in all the Chapters/Sections/Headings of this document. >>

## Adding a Collaboration Tool as a Web Part

<< Please note that this sample does not include the complete content in all the Chapters/Sections/Headings of this document. >>

## **FRHI Discussion Board**

<< Please note that this sample does not include the complete content in all the Chapters/Sections/Headings of this document. >>

## **Starting a New Discussion**

<< Please note that this sample does not include the complete content in all the Chapters/Sections/Headings of this document. >>

## **Replying to a Discussion**

<< Please note that this sample does not include the complete content in all the Chapters/Sections/Headings of this document. >>

## **FRHI Announcement**

<< Please note that this sample does not include the complete content in all the Chapters/Sections/Headings of this document. >>

## **Posting a New Announcement**

<< Please note that this sample does not include the complete content in all the Chapters/Sections/Headings of this document. >>

## **FRHI Survey**

<< Please note that this sample does not include the complete content in all the Chapters/Sections/Headings of this document. >>

## **Creating a Survey**

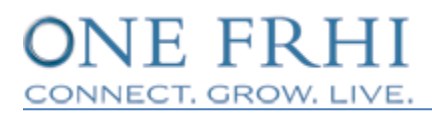

## **Responding to a Survey**

<< Please note that this sample does not include the complete content in all the Chapters/Sections/Headings of this document. >>

## Calendar

<< Please note that this sample does not include the complete content in all the Chapters/Sections/Headings of this document. >>

## Creating an Event in the Calendar

<< Please note that this sample does not include the complete content in all the Chapters/Sections/Headings of this document. >>

## **Changing View of the Calendar**

<< Please note that this sample does not include the complete content in all the Chapters/Sections/Headings of this document. >>

## Synching the FRHI Calendar with Outlook Calendar

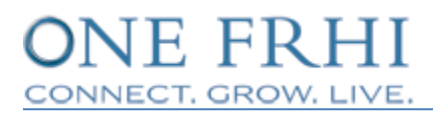

# **Helpful Tips**

<< Please note that this sample does not include the complete content in all the Chapters/Sections/Headings of this document. >>

## **Setting Alerts**

<< Please note that this sample does not include the complete content in all the Chapters/Sections/Headings of this document. >>

## **Restoring Deleted Content**

<< Please note that this sample does not include the complete content in all the Chapters/Sections/Headings of this document. >>

## **Guidelines for Uploading Content**